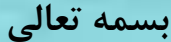

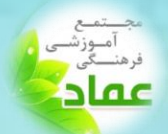

آغاز سال تحصیلی ۱۴۰۰–۱۴۰۱ را به دانش آموزان خلاق و آینده ساز کشور و شما اولیای همراه و همدل از طرف مدیریت و کادر آموزشی مجتمع آموزشی و فرهنگی عماد تبریک و تهنیت عرض می نماید.

فایل زیر جهت توضیح امکانات و نحوه کار با سایت مدرسه <u>http://emad-ac.ir/</u> و همچنین پنل همراه آن <u>http://www.modabber.emad-ac.ir/</u> گردآوری شده، امید است با مطالعه دقیق محتوای آن توسط شما ولی گرامی و دانش آموزان عزیز بتوانیم از مشکلات احتمالی جلوگیری نماییم.

۱. سایت مدرسه : <u>http://emad-ac.ir/</u>

آدرس فوق سایت اصلی مجتمع عماد است که استفاده از این آدرس به سایت وارد می شوید که در ذیل به معرفی هر آیتم به طور کامل پرداخته خواهد شد.

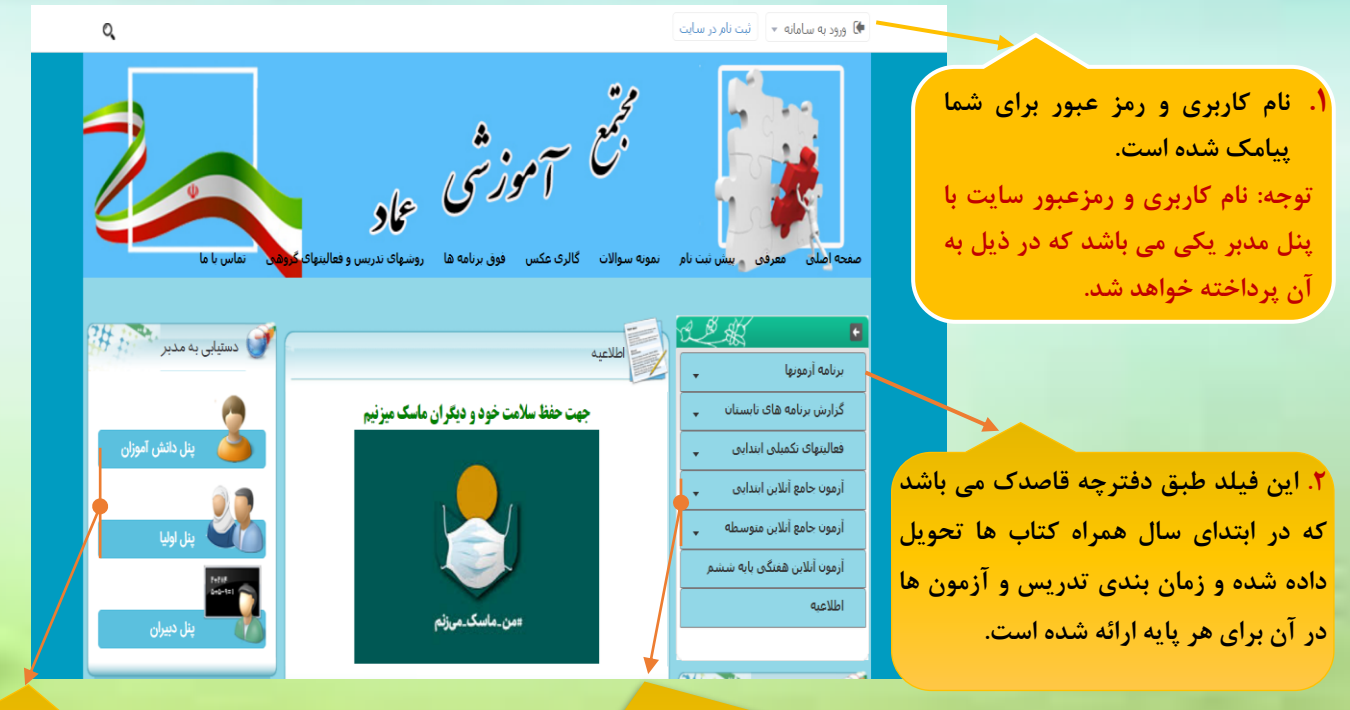

۳. طبق برنامه اعلام شده در دفتر قاصدک معمولاً در پایان آزمون ها ، آزمونی جامع به صورت آنلاین در پایه های چهارم – پنجم – ششم – هفتم – هشتم و نهم برگزار می گردد که از طریق همین سایت و از این قسمت طبق زمانبدی های اعلام شده در سال تحصیلی می باشد. توجه: دانش آموز باید وارد سایت شود و سپس با کلیک بر روی این فیلد اقدام به پاسخگویی به آزمون داشته باشد.

۴. با کلیک بر روی این قسمت ها می توانید وارد پنل مدبر شوید و نام کاربری و رمز عبور خود را وارد نمایید و از امکانات پنل مدبر بهره مند گردید.

توجه: پنل مدبر از آدرس <u>http://www.modabber.emad-ac.ir</u> نیز قابل دسترسی می باشد. ۲. سایت / پنل مدبر: http://www.modabber.emad-ac.ir/

آدرس فوق برای ورود به سایت مدبر می باشد همچنین می توانید با ورود به سایت مدرسه و

کلیک بر روی قسمت (۴) وارد سایت/ پنل مدبر شوید.

این اپلیکیشن قابل دانلود بر روی گوشی همراه (سیستم عامل اندروید) و

همچنین اضافه شدن به صورت Add to Home Screen (سیستم عامل

ios) می باشد.

|   |   |             |                 |                | عماد           | ن پسرانه    | 🛛 دبستا  |
|---|---|-------------|-----------------|----------------|----------------|-------------|----------|
| ⊠ | ٣ | 3           | B               | ø              | •              | <b>\$</b> 4 | <u>.</u> |
|   |   |             |                 |                | نام کاربری     | •           |          |
|   |   |             |                 |                | کلمہ عبور      | <u> </u>    |          |
|   |   | ميستم       | BLEC H          | × 1            | 100-1401       |             |          |
|   |   | plas        | ار ادوش کرد     | مېور خود را    | aut S          |             |          |
|   |   | نير من باند | ىركتا يهماهان ا | فزار متلق په د | ه حقوق این نرم | ųĽ          |          |

آمبوزشی فرهنیگی عماد

توجه: نام کاربری و رمز ورود به این قسمت برای شما پیامک شده است که با نام کاربری و رمز ورود به سایت مدرسه یکسان می باشد.

نام کاربری دانش آموزان و اولیا با هم متفاوت است در ذیل امکانات هر صفحه را برای شما شرح می دهیم.

۳. با وارد کردن نام کاربری و رمز عبور اولیا وارد صفحه زیر می شوند. در بالای صفحه عنوان ولی دانش

|                                                                                       |                                                        |                                                                                                    | اموزدکر شده است.                                                         |
|---------------------------------------------------------------------------------------|--------------------------------------------------------|----------------------------------------------------------------------------------------------------|--------------------------------------------------------------------------|
|                                                                                       | ا+۱۲۰۰-۱۲۰۱ 🛔 ولی دانش آمور                            | مدبّر                                                                                                    |                                                                          |
|                                                                                       | ې راهنمان این بخش                                      | ه ارد. O میز کار                                                                                                    | - <b>A</b>                                                               |
|                                                                                       | ای روزدگار<br>***                                      | ت<br>کلاسی – بازه اک<br>به و آرمو: ها<br>چهارشیه ۲۹ میرور – ۲۰ ۲۳                                                                                                    | تابلو اعلانات پیام ها و اطلاعیه ها                                       |
|                                                                                       | ا <mark>نگاب، سیان فرنا</mark><br>آزمرد های دربا       | یت بین رواند<br>به و نمودبر<br>ش اهمانان<br>ش نورد:<br>ک                                                                                                    | را به اطلاع شما می رساند که با 💆 🖌<br>کلیک بر روی جزئیات متن پیام را 📑 ک |
| ۴. تکالیفی که روز تحویل آن<br>ها فردای آن روز می باشد در<br>این قسمت یادآوری می گردد. | ی برنامه مفتکی<br>شنبه ۷ ۹<br>دوشنبه ۷ ۹<br>پیشنبه ۷ ۹ | مومندی بام<br>میومندی بام<br>میمان<br>المیران<br>المیران<br>می سیران<br>میران<br>میرا | السنانية على عليه.<br>الم الم الم الم الم الم الم الم الم الم            |
|                                                                                       |                                                        | با کلیک بر روی تاریخ<br>نظر می توانید تکالیف و<br>ارش آن روز را مشاهده<br>یید.                                                                                                    | شما را به قسمت های<br>مختلف پنل نشان می دهد.<br>مد                       |

۴. تکالیف و آزمون ها: با کلیک بر روی این قسمت پنجره زیر باز شده و شما می توانید تکالیف و محمد المی توانید تکالیف و آزمون های نزدیک را مشاهده نمایید.

> (قابل توجه دانش آموزان آنلاین: پنل مدبر تنها برای اطلاع رسانی می باشد و هیچگونه فایل یا تکلیفی را از طریق این سایت به آموزگار تحویل داده نمی شود. برای ارائه تکالیف باید به سایت<mark>https://Imsemad.ir</mark> مراجعه و در محل مشخص شده توسط آموزگار فایل تکالیف را بارگزاری نمائید.)

| 🖌 مندہ ارد                                | <ul> <li>تكاليف و أزمون ها</li> </ul>                                            |
|-------------------------------------------|----------------------------------------------------------------------------------|
| و مردد •                                  | ulinuidinetz S                                                                   |
|                                           | . معمرت محمّد (میر): کار امریز را به فردا میآمار که قر روز کالیم خود را بازید. 🐯 |
| <ul> <li>کرارش کلاسی – بازه ای</li> </ul> | الشور دکارشه و تر مون ها                                                         |
| الكاليف وأرموه ها                         |                                                                                  |
| 📠 وهمیت انجام نکالیف                      |                                                                                  |
| ميل كارنامه ونموتر                        | 🍂 تکالیقی که امروز داده شده                                                      |
| 🛔 گۇرش ئمىلغى                             |                                                                                  |
| گۇرىش تۈرىد                               | 🏬 تگالیفن که پاید تحویل داده شود                                                 |
|                                           |                                                                                  |
| 🦉 آرئيو مىنوق يوابر                       | 🕅 از مون های چاری                                                                |
|                                           |                                                                                  |
| الم الكروسك                               |                                                                                  |

۵. وضعیت انجام تکالیف: با کلیک بر روی این قسمت می توانید گزارش آموزگار را در مورد تکالیف هر درس مطالعه نمائید.

| (۱۴۰۰-۱۴۰۱) 🔮 وای دانش آموز خرا |                                                          | 🕅 مدتر                                  | (۱۹۷۰-۱۹۴۰) 🛔 ولی دانش آمور 🕹 کروع | مدبّر                                                  |
|---------------------------------|----------------------------------------------------------|-----------------------------------------|------------------------------------|--------------------------------------------------------|
| Emiliationment (2)              | 0 وشعیت انجام تکالیف                                     | S. Contraction                          |                                    | مده اول ۲۰۰٬۰۰۰ و وشعبت انجام تکالیف                   |
| ر المدعان اين بالش              |                                                          | iyeus 👘                                 |                                    | ىرك: •                                                 |
|                                 | N del                                                    | · · · · · · · · · · · · · · · · · · ·   |                                    | درس <u>قرآن</u> 💌                                      |
|                                 | دوس <u>فرین</u><br>انتخاب درس<br>حداث                    | • رسمی                                  |                                    | ن کلاسی – بازه ال<br>شیخ اطلاعاتی جیت تمایش وجود ندارد |
|                                 | عبين القلاماني جهت الجران<br>الماني القلاماني جهت المحمي | ♦ گزارش کلاستی – باره اف                |                                    | كاليف والرمود فا                                       |
|                                 |                                                          | لکرید وارمونا ها                        |                                    | معيت انجام تكاليف                                      |
|                                 | Bind<br>Amagi                                            | المعرب العام تتالف                      |                                    | ترتلمه وسمودتر                                         |
|                                 | املاء<br>خوشتویسی                                        | معلى كارتلعه و سعود ا                   |                                    | رارش المباطري                                          |
|                                 | ریک انگلیستی<br>برگانه                                   | الم الم الم الم الم الم الم الم الم الم |                                    | رايش توجد                                              |
|                                 | stants)<br>starts                                        | کالات ایند                              |                                    | انک<br>انگ                                             |
|                                 | کترگاه شمر<br>سکترش                                      |                                         |                                    | شيو مندوق يبام                                         |
|                                 |                                                          | الموسوق بال                             |                                    | بلو املائك                                             |
|                                 |                                                          | المراجعة                                |                                    | ېه اکبرونيک<br>د                                       |
|                                 |                                                          | المعالم المعالية                        |                                    | درین ظیروت<br>است. است.                                |
|                                 |                                                          | الدين الجيوات                           |                                    | ريحوا استناد                                           |
|                                 |                                                          |                                         |                                    | مرسینی<br>س کلمه میم                                   |
|                                 |                                                          |                                         |                                    |                                                        |
|                                 |                                                          | AL THE THE WALL                         |                                    |                                                        |
|                                 | 4                                                        |                                         |                                    |                                                        |

۶. کارنامه و نمودار: گزارش عملکرد و پیشرفت تحصیلی دانش آموزان را به صورت کارنامه و روی نمودار

نمایش می دهد.

| ی دانش آمور       | 9 🚔 Stevistes                                           | 💦 مدتر                                     |  |  |
|-------------------|---------------------------------------------------------|--------------------------------------------|--|--|
| ې راهندان این بخش | ان کارنامه و تمودار<br><u>مغم امنه</u> > کارته و نمودار |                                            |  |  |
|                   |                                                         | 🔰 سرده 🖌                                   |  |  |
|                   | کارنامہ ما                                              | ، رسفن                                     |  |  |
|                   | vita B. area in the                                     | <ul> <li>گزارش کلاستی – بازه اف</li> </ul> |  |  |
|                   | also ID were said                                       | 🃖 تكانيف والمود ها                         |  |  |
|                   |                                                         | 📖 وننعبت الجام نكاليف                      |  |  |
|                   | and a set of                                            | محميل كالرنامة والمودار                    |  |  |
|                   | 21(106 2011)                                            | گزارش انتباطی                              |  |  |
|                   | داده اک وخود ندارد                                      | 📰 گزارش نردد                               |  |  |
|                   |                                                         | ياسك                                       |  |  |
|                   | تمودار رشد                                              | 🗭 آرشیو مندوق بیام                         |  |  |
|                   |                                                         | ацыны 🦙                                    |  |  |
|                   |                                                         | یونه الکیونیک                              |  |  |
|                   |                                                         | 🔒 آئرین نغیران                             |  |  |
|                   | ساير                                                    | 🔤 ىلرىخونە استقادە                         |  |  |
|                   |                                                         | 🗮 نظرسنجى                                  |  |  |
|                   |                                                         | 🖧 تغيير كلمة ميور                          |  |  |
|                   |                                                         |                                            |  |  |
|                   |                                                         |                                            |  |  |
|                   |                                                         |                                            |  |  |

۷. گزارش انضباطی: جهت اطلاع رسانی موارد انضباطی می باشد.

۸. گزارش تردد: با کلیک بر روی این قسمت می توانید ساعات ورود و خروج هر دانش آموز و یا عدم حضور در مدرسه را چک نمائید. ۹. پیامک: با کلیک بر روی این قسمت می توانید پیام هایی که مدرسه برای شما ارسال کرده است مشاهده نمائید یا پیامی را به مدرسه ارسال کنید.

> ۱۰. آرشیو صندوق پیام: پیام های تبادلی بین اولیا و مدرسه در طول سال تحصیلی در این قسمت ذخیره می گردد.

١١. تابلو اعلانات: تمامي اطلاعيه ها در تابلو اعلانات

قابل مشاهده است . در صفحه اصلی نیز نمایش

| *            | مقدة اول<br>نمرات: 🗢       | و پیافک ھا<br>مادہ اعلی | ای ار سالی<br>- واک |                           |                   |             | ninty 2                                                                                                    | اى اين. |          |                                                           |
|--------------|----------------------------|-------------------------|---------------------|---------------------------|-------------------|-------------|----------------------------------------------------------------------------------------------------|---------|----------|-----------------------------------------------------------|
| 0 •<br>1,5 • | ىقى<br>ارش كلاسى – بارە اى | ڊسٽڊو                   |                     |                           |                   |             |                                                                                                    |         |          |                                                           |
| <b>A</b>     |                            | and Carterials          |                     | Contraction of the second | الما ارتين تردييد |             |                                                                                                    |         |          |                                                           |
|              | وضعيت انجام تكاليف         | رديف ت                  | سبت گیرنده          | Estise                    | شماره گیرنده      | تاريخ ارسال | مىن يېامك                                                                                                    | ونتي    |          |                                                           |
| ٣            | کارنامه و نمودار           |                         |                     |                           |                   |             | شناسه کاربری و گذروازه جنیت ورود<br>به وب سایت مدرسه                                                                                                    |         |          |                                                           |
| -            | گرارش انفیاطی              | 1                       | مادر                | عيره                      |                   | 14/-5/71    | (modabber.emad-ac.ir) شیاسه<br>کاربری ولی: ۲۹۹۹-۲۹۹۹ کلمه<br>مربع های ز                                                                                                    | ~       |          |                                                           |
|              | گرارش توده                 |                         |                     |                           |                   |             | داستن آموز: <b>الماليوسات</b> كلمه<br>عبور داستن آمور: 100000 مجتمع<br>آمادهم مسراته عماد                                                                                                    |         |          |                                                           |
| $\square$    | يرامك                      |                         |                     |                           |                   |             | شناسه کاربری و گذروازه جهت ورود                                                                                                    |         |          |                                                           |
| ø            | أرشيو مندوق يبابر          |                         | 2 بدر ء             |                           |                   |             | به وب سایت مدرسه<br>(modabber.emad-ac.ir): شیاسه<br>کاسلایهای ز                                                                                                    |         |          |                                                           |
| D            | نابلو اعلانات              | 2                       |                     | يدر                       | 244               | ک پذر       | عيره                                                                                                    |         | 17/-3/11 | عبور ودی: ۲۰۰۰ شناسه کاربری<br>دانش آموز: ۲۰۰۰ میدود کلمه |
| Ш            | بوفه الكبرونيك             |                         |                     |                           |                   |             | عبور دانش افور: 128013 مجتمع<br>افوزشنی پسترانه عماد                                                                                                    |         |          |                                                           |
| С            | آخرين نابيرات              |                         |                     |                           |                   |             | شناسه کاربری و گذروازه جهت ورود<br>به وب سایت مدرسه                                                                                                    |         |          |                                                           |
|              | ناريخونه استفاده           | з                       | مادر                | اليزة                     |                   | 17/-5/71    | (mooabber.emao-ac.ir) شناسه<br>کاربری ولی: محمد المعالی کاربری<br>عبور ولی محمد معالی شناسه کاربری                                                                                                    | 1       |          |                                                           |
| =            | نطرسنجى                    |                         |                     |                           |                   |             | دانش آموز: محمد الحمد كلمه<br>عبور دانش آموز: 128013 مجتمع<br>أمورشت بسيرانه عماد                                                                                                    |         |          |                                                           |
| <i>γ</i> ρ   | نغيير كلفة فبزو            |                         |                     |                           |                   |             | شناسه کاربری و گذروازه جهت ورود                                                                                                    |         |          |                                                           |
|              |                            | 4                       | يدر                 | ٿيزه                      |                   | 17/-5/71    | به وب سایت مدرسه<br>(modabber.emad-ac.ir): شناسه<br>کاربری ولی: <del>انتخاب کرده</del><br>میز ولی: <del>انتخاب م</del> ناسه کاربری<br>مید دارم آموز <b>مدینه دورینده در درم</b><br>مید دارم آموز <b>مدینه دورینده</b> | ~       |          |                                                           |

عماد

داده می شود که برای اطلاع از متن پیام باید بر روی گزینه +جزئیات کلیک نمائید.

۱۲. بوفه اکترونیک: این امکان را به شما می دهد پرداختی ها و خرید های دانش آموز را مدنظر قراردهید و یا جهت شارژ کارت بوفه اقدام نمائید.

۱۳. تغییر کلمه عبور: لطفاً رمز، نام کاربری و دیگر مشخصات را تغییر ندهید تا در صورت از دست رفتن کلمه عبور شما و مدرسه دچار سردرگمی نشوید.

\*\*\* با وارد کردن نام کاربری دانش آموز و کلمه عبور وارد صفحه دانش آموز خواهید شد و تمامی دسترسی ها منطبق با توضیحات بالا می باشد و لازم به توضیح است که دسترسی دانش آموزان نسبت به اولیا محدود تر می باشد.\*\*\*

با آرزوی سال تحصیلی خوب و پرباری برای همه شما عزیزان

مجتمع آموزشی و فرهنگی عماد